# 在ISE中配置IP訪問限制

| 目錄                         |
|----------------------------|
|                            |
| <u>必要條件</u>                |
|                            |
| 採用元件                       |
| <u>背景資訊</u>                |
| ISE 3.1及更低版本中的行為           |
|                            |
| <u>ISE 3.2中的行為</u>         |
|                            |
| <u>ISE 3.2 P4及更高版本中的行為</u> |
|                            |
| 恢復ISE GUI/CLI              |
| <u>疑難排解</u>                |
| 檢查ISE防火牆規則                 |
| 檢查調試日誌                     |
| <u>相關資訊</u>                |

## 簡介

本文檔介紹在ISE 3.1、3.2和3.3中配置IP訪問限制的可用選項。

### 必要條件

需求

思科建議您瞭解以下主題:

• 思科身份服務引擎的基本知識

採用元件

- 思科身分辨識服務引擎版本3.1
- 思科身分辨識服務引擎版本3.2
- 思科身分辨識服務引擎版本3.3

本文中的資訊是根據特定實驗室環境內的裝置所建立。文中使用到的所有裝置皆從已清除(預設))的組態來啟動。如果您的網路運作中,請確保您瞭解任何指令可能造成的影響。

## 背景資訊

IP訪問限制功能允許管理員控制哪些IP地址或範圍可以訪問ISE管理員門戶和服務。

此功能適用於各種ISE介面和服務,包括:

- 管理員門戶訪問和CLI
- ERS API訪問
- 訪客和發起人門戶訪問
- 我的裝置門戶訪問

啟用時,ISE僅允許來自指定IP地址或範圍的連線。從非指定IP訪問ISE管理介面的任何嘗試都會被 阻止。

在意外鎖定情況下,ISE提供可以繞過IP訪問限制的「安全模式」啟動選項。這允許管理員重新獲得 訪問許可權並糾正任何錯誤配置。

### ISE 3.1及更低版本中的行為

導航到Administration > Admin Access > Settings > Access。您有以下選項:

- 工作階段
- IP存取
- ・ MnT訪問

設定

- 選擇「僅允許列出的IP地址連線」
- 按一下「新增」

- ✓ Access Restriction
- Allow all IP addresses to connect
- Allow only listed IP addresses to connect

| <ul> <li>Configure IP List for Access Restriction</li> <li>IP List</li> </ul> |        |
|-------------------------------------------------------------------------------|--------|
| 🕂 Add 🧷 Edit 📋 Delete                                                         |        |
| П                                                                             | ✓ MASK |

No data available

IP訪問配置

- 在ISE 3.1中,您沒有在「管理員」和「使用者」服務之間選擇的選項,啟用IP訪問限制阻止 連線到:
  - ∘ GUI
  - ∘ CLI
  - SNMP
  - SSH
- 將打開一個對話方塊,您可以在其中輸入CIDR格式的IP地址IPv4或IPv6。
- 配置IP後,請以CIDR格式設定掩碼。

| riction | n                           |                |        |    |   |
|---------|-----------------------------|----------------|--------|----|---|
| ir<br>d |                             |                |        |    | × |
|         | Edit IP CIDF                | 2              |        |    |   |
| •       | IP Address/Subnet in CIDR f | ormat          |        |    |   |
|         | IP Address                  | 10.000.000.000 |        |    |   |
|         | Netmask in CIDR format      | 32             |        |    |   |
|         |                             |                | Cancel | ок |   |
| -       |                             |                |        |    |   |

編輯IP CIDR

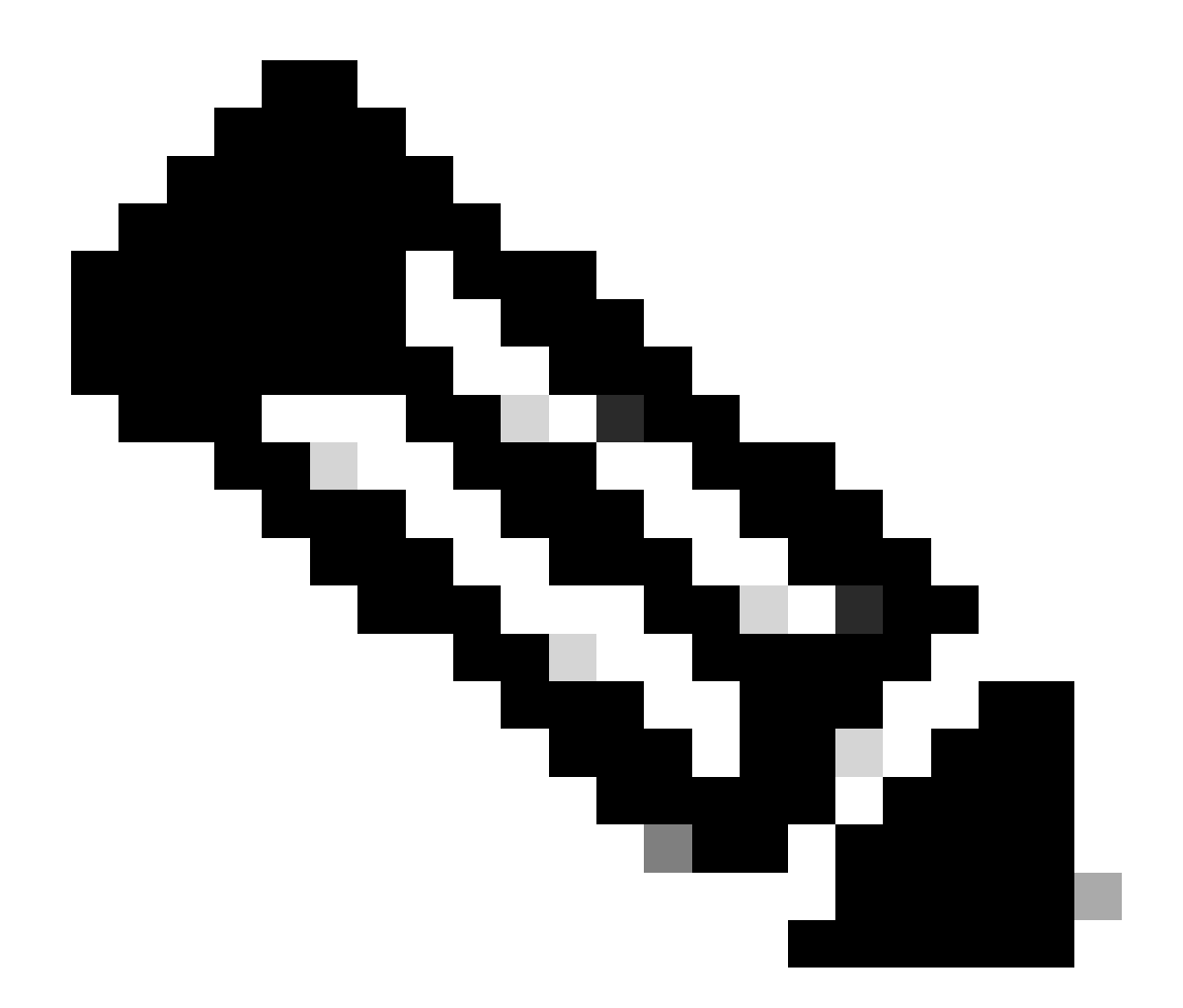

注意:IP CIDR(無類域間路由)格式是一種表示IP地址及其相關路由字首的方法。 範例:

IP: 10.8.16.32

遮罩:/32

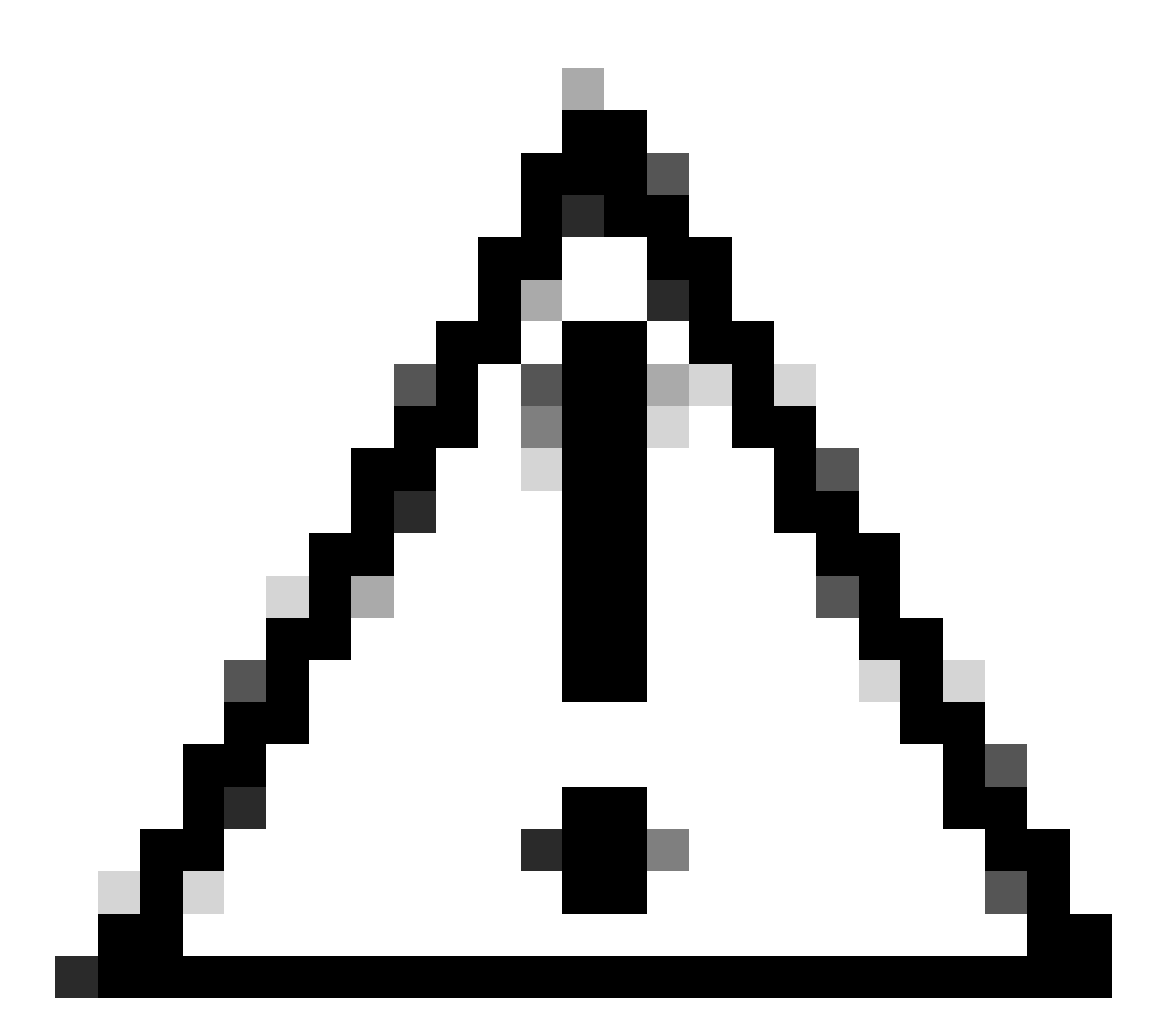

注意:配置IP限制時必須小心,以免意外鎖定合法管理員訪問。Cisco建議在完全實施任何 IP限制配置之前對其進行全面測試。

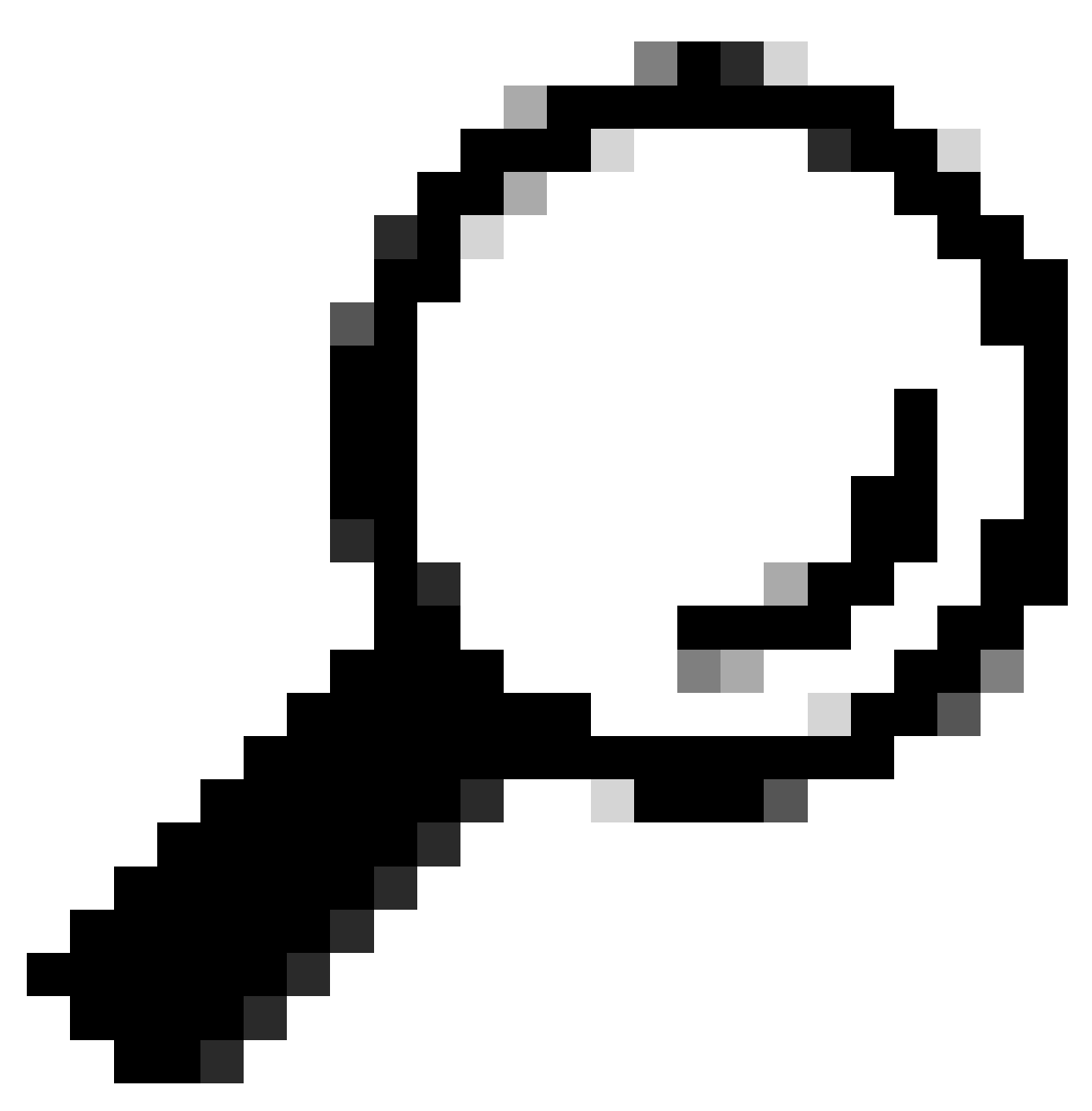

提示:對於IPv4地址:

- 對特定IP地址使用/32。
- 對於子網,請使用任何其他選項。範例: 10.26.192.0/18

## ISE 3.2中的行為

導航到Administration > Admin Access > Settings > Access。您可使用以下選項:

- 工作階段
- IP存取
- MnT訪問

#### 設定

| • 選擇「僅允許列出的IP地址連線」<br>• 按一下「新增」                                                                           |                                                                                                    |        |                |               |  |  |
|----------------------------------------------------------------------------------------------------|----------------------------------------------------------------------------------------------------|--------|----------------|---------------|--|--|
| Session                                                                                                   | IP Access MnT Access                                                                                                    |        |                |               |  |  |
| <ul> <li>Access</li> <li>Allow all</li> <li>Allow online</li> </ul>                                       | Restriction<br>IP addresses to connect<br>Iy listed IP addresses to connect                                                                                                    |        |                |               |  |  |
| <ul> <li>Configure IP List for Access Restriction</li> <li>IP List</li> <li>+ Add  Edit Delete</li> </ul> |                                                                                                    |        |                |               |  |  |
| II 🗌                                                                                                    | P                                                                                                    | ✓ MASK | Admin Services | User Services |  |  |
|                                                                                                    | and the second second se | 21     | on             | off           |  |  |
|                                                                                                    | 2011 C 101 C 101 C                                                                                                    | 25     | on             | off           |  |  |

IP訪問配置

- 將打開一個對話方塊,您可以在其中輸入CIDR格式的IP地址IPv4或IPv6。
- 配置IP後,請以CIDR格式設定掩碼。
- 這些選項可用於IP訪問限制
  - 管理服務:GUI、CLI (SSH)、SNMP、ERS、OpenAPI、UDN、API網關、PxGrid (在 修補2中停用)、MnT分析
  - ◎ 使用者服務:訪客、BYOD、狀態、分析
  - 。管理員和使用者服務

| Edit IP CIDI                                                           | R                                                                                                    | × |
|------------------------------------------------------------------------|----------------------------------------------------------------------------------------------------|---|
| IP Address/Subnet                                                      | in CIDR format                                                                                                    |   |
| IP Address                                                             | NAME OF A DESCRIPTION OF A DESCRIPTION O |   |
| Netmask in CIDR format                                                 | 21                                                                                                    |   |
| Services and portals that<br>• Admin Services                          | receives incoming connection :                                                                                                    |   |
| <ul> <li>User Services (i)</li> <li>Admin and User Services</li> </ul> | ervices                                                                                                    |   |
|                                                                        | Cancel Save                                                                                                    |   |

編輯IP CIDR

- 點選「儲存」按鈕
- 「ON」表示啟用管理服務,「OFF」表示停用使用者服務。

| ✓ Confi<br>IP List | gure IP List for Access Restri | ction  |                |               |
|--------------------|--------------------------------|--------|----------------|---------------|
| + Add              | Edit Delete                    |        |                |               |
|                    | IP                             | ✓ MASK | Admin Services | User Services |
| $\checkmark$       | 10106-0                        | 21     | on             | off           |
|                    | 100110000                      | 25     | on             | off           |

3.2中的IP訪問配置

## ISE 3.2 P4及更高版本中的行為

導航到Administration > Admin Access > Settings > Access。您可使用以下選項:

- 工作階段
- 管理GUI&CLI: ISE GUI (TCP 443)、ISE CLI (SSH TCP22)和SNMP。
- 管理服務: ERS API、Open API、pxGrid、DataConnect。
- 使用者服務:訪客、BYOD、安全評估。
- MNT訪問:使用此選項,ISE不使用從外部源傳送的系統日誌消息。

#### 設定

- 選擇「僅允許列出的IP地址連線」
- 按一下「新增」

| Session                                      | Admin GUI & CLI                                       | Admin Services    | User Services | MnT Access |
|----------------------------------------------|-------------------------------------------------------|-------------------|---------------|------------|
| Access                                       | Restriction for Adm                                   | in GUI & CLI      |               |            |
| <ul> <li>Allow a</li> <li>Allow a</li> </ul> | all IP addresses to conno<br>only listed IP addresses | ect<br>to connect |               |            |
| 0                                            |                                                       | <b>D</b>          |               |            |
| Configui                                     | e IP List for Acces                                   | s Permission      |               |            |
| + Add                                        | Edit 🗍 Delete                                         |                   |               |            |
|                                              | IP                                                    | $\sim$ N          | IASK          |            |
|                                              |                                                       |                   |               |            |

No data available

3.3中的IP訪問配置

- 將打開一個對話方塊,您可以在其中輸入CIDR格式的IP地址IPv4或IPv6。
- 配置IP後,請以CIDR格式設定掩碼。
- 按一下「新增」

## 恢復ISE GUI/CLI

- 使用控制檯登入
- 使用應用停止ise停止ISE服務
- 使用應用啟動ise safe啟動ISE服務
- 從GUI中刪除IP訪問限制。

### 疑難排解

進行資料包捕獲,驗證ISE是否無響應或丟棄流量。

| tcp.port==22 | 2                          |              |             |                 |                                                                    | *               |
|--------------|----------------------------|--------------|-------------|-----------------|--------------------------------------------------------------------|-----------------|
| No.          | Time                       | Source       | Destination | Protocol Length | Info                                                               | Acct-Session-Id |
| 181          | 2024-07-04 20:52:39.828119 | 10.0.193.197 | 10.4.17.115 | тср             | 59162 → 22 [SYN, ECE, CWR] Seq=0 Win=65535 Len=0 MSS=1119 WS=64 TS |                 |
| 189          | 2024-07-04 20:52:39.905504 | 10.0.193.197 | 10.4.17.115 | тср             | [TCP Retransmission] 59162 - 22 [SYN] Seq=0 Win=65535 Len=0 MSS=11 |                 |
| 196          | 2024-07-04 20:52:39.998112 | 10.0.193.197 | 10.4.17.115 |                 | [TCP Retransmission] 59162 - 22 [SYN] Seq=0 Win=65535 Len=0 MSS=11 |                 |
| 197          | 2024-07-04 20:52:40.059885 | 10.0.193.197 | 10.4.17.115 |                 | [TCP Retransmission] 59162 - 22 [SYN] Seq=0 Win=65535 Len=0 MSS=11 |                 |
| 198          | 2024-07-04 20:52:40.148891 | 10.0.193.197 | 10.4.17.115 |                 | [TCP Retransmission] 59162 → 22 [SYN] Seq=0 Win=65535 Len=0 MSS=11 |                 |
| 282          | 2024-07-04 20:52:40.215029 | 10.0.193.197 | 10.4.17.115 |                 | [TCP Retransmission] 59162 → 22 [SYN] Seq=0 Win=65535 Len=0 MSS=11 |                 |
| 208          | 2024-07-04 20:52:40.347076 | 10.0.193.197 | 10.4.17.115 |                 | [TCP Retransmission] 59162 → 22 [SYN] Seq=0 Win=65535 Len=0 MSS=11 |                 |
| 212          | 2024-07-04 20:52:40.598114 | 10.0.193.197 | 10.4.17.115 |                 | [TCP Retransmission] 59162 → 22 [SYN] Seq=0 Win=65535 Len=0 MSS=11 |                 |
| 229          | 2024-07-04 20:52:41.096856 | 10.0.193.197 | 10.4.17.115 |                 | [TCP Retransmission] 59162 → 22 [SYN] Seq=0 Win=65535 Len=0 MSS=11 |                 |
| 289          | 2024-07-04 20:52:42.076448 | 10.0.193.197 | 10.4.17.115 |                 | [TCP Retransmission] 59162 → 22 [SYN] Seq=0 Win=65535 Len=0 MSS=11 |                 |

#### 檢查ISE防火牆規則

- 對於3.1及更低版本,您只能在show tech中檢查此配置。
  - ◎ 您可以使用show tech-support file <filename>」將show tech檔案存入localdisk中
  - 然後,您可以使用「copy disk: /<filename> <u>ftp://<ip\_address>/path</u>」將檔案傳輸到儲
     存庫,儲存庫url將根據您使用的儲存庫型別而變化
  - ◎ 您可以將檔案下載到您的電腦,以便讀取檔案並尋找「Running iptables -nvL」
  - show tech的初始規則不包含於下方。換句話說,您可以在此處找到附加到show tech by IP Access限制功能的最後規則。

#### <#root>

```
Chain ACCEPT_22_tcp_ipv4 (1 references)
pkts bytes target prot opt in out source destination
0 0 ACCEPT tcp -- eth0 * x.x.x.x/x 0.0.0.0/0
```

tcp dpt:22

Firewall rule permitting the SSH traffic from segment x.x.x.x/x

461 32052 ACCEPT all -- \* \* 0.0.0.0/0 0.0.0.0/0 state RELATED,ESTABLISHED 65 4048 DROP all -- \* \* 0.0.0.0/0 0.0.0.0/0

```
Chain ACCEPT_161_udp_ipv4 (1 references)
pkts bytes target prot opt in out source destination
0 0 ACCEPT udp -- * * x.x.x.x/x 0.0.0.0/0
```

udp dpt:161

Firewall rule permitting the SNMP traffic from segment x.x.x.x/x

0 0 ACCEPT all -- \* \* 0.0.0.0/0 0.0.0.0/0 state RELATED,ESTABLISHED 0 0 DROP all -- \* \* 0.0.0.0/0 0.0.0.0/0

- 對於3.2及更高版本,您可以使用命令「show firewall」檢查防火牆規則。
- 3.2及更高版本可以更好地控制IP訪問限制所阻止的服務。

#### <#root>

gjuarezo-311/admin#show firewall

Chain ACCEPT\_22\_tcp\_ipv4 (1 references) pkts bytes target prot opt in out source destination 170 13492 ACCEPT tcp -- eth0 \* x.x.x.x/x 0.0.0.0/0

tcp dpt:22

Firewall rule permitting the SSH traffic from segment x.x.x.x/x

0 0 ACCEPT all -- \* \* 0.0.0.0/0 0.0.0.0/0 state RELATED,ESTABLISHED 13 784 DROP all -- \* \* 0.0.0.0/0 0.0.0.0/0

Chain ACCEPT\_161\_udp\_ipv4 (1 references) pkts bytes target prot opt in out source destination 0 0 ACCEPT udp -- \* \* x.x.x/x 0.0.0.0/0

udp dpt:161

#### Firewall rule permitting the SNMP traffic from segment x.x.x.x/x

0 0 ACCEPT all -- \* \* 0.0.0.0/0 0.0.0.0/0 state RELATED,ESTABLISHED 0 0 DROP all -- \* \* 0.0.0.0/0 0.0.0.0/0

```
Chain ACCEPT_8910_tcp_ipv4 (1 references)
pkts bytes target prot opt in out source destination
0 0 ACCEPT tcp -- * * x.x.x/x 0.0.0.0/0
```

tcp dpt:8910

#### Firewall rule permitting the PxGrid traffic from segment x.x.x.x/x

0 0 ACCEPT all -- \* \* 0.0.0.0/0 0.0.0.0/0 state RELATED,ESTABLISHED 90 5400 DROP all -- \* \* 0.0.0.0/0 0.0.0.0/0

```
Chain ACCEPT_8443_tcp_ipv4 (1 references)
pkts bytes target prot opt in out source destination
0 0 ACCEPT tcp -- * * x.x.x/x 0.0.0.0/0
```

tcp dpt:8443 F

irewall rule permitting the HTTPS traffic from segment x.x.x.x/x

0 0 ACCEPT all -- \* \* 0.0.0.0/0 0.0.0.0/0 state RELATED,ESTABLISHED 0 0 DROP all -- \* \* 0.0.0.0/0 0.0.0.0/0

Chain ACCEPT\_8444\_tcp\_ipv4 (1 references) pkts bytes target prot opt in out source destination 0 0 ACCEPT tcp -- \* \* x.x.x.x/x 0.0.0.0/0 irewall rule permitting the Block List Portal traffic from segment x.x.x.x/x

0 0 ACCEPT all -- \* \* 0.0.0.0/0 0.0.0.0/0 state RELATED,ESTABLISHED 0 0 DROP all -- \* \* 0.0.0.0/0 0.0.0.0/0

Chain ACCEPT\_8445\_tcp\_ipv4 (1 references) pkts bytes target prot opt in out source destination 0 0 ACCEPT tcp -- \* \* x.x.x.x/x 0.0.0.0/0

tcp dpt:8445 F

irewall rule permitting the Sponsor Portal traffic from segment x.x.x.x/x

0 0 ACCEPT all -- \* \* 0.0.0.0/0 0.0.0.0/0 state RELATED,ESTABLISHED 0 0 DROP all -- \* \* 0.0.0.0/0 0.0.0.0/0

檢查調試日誌

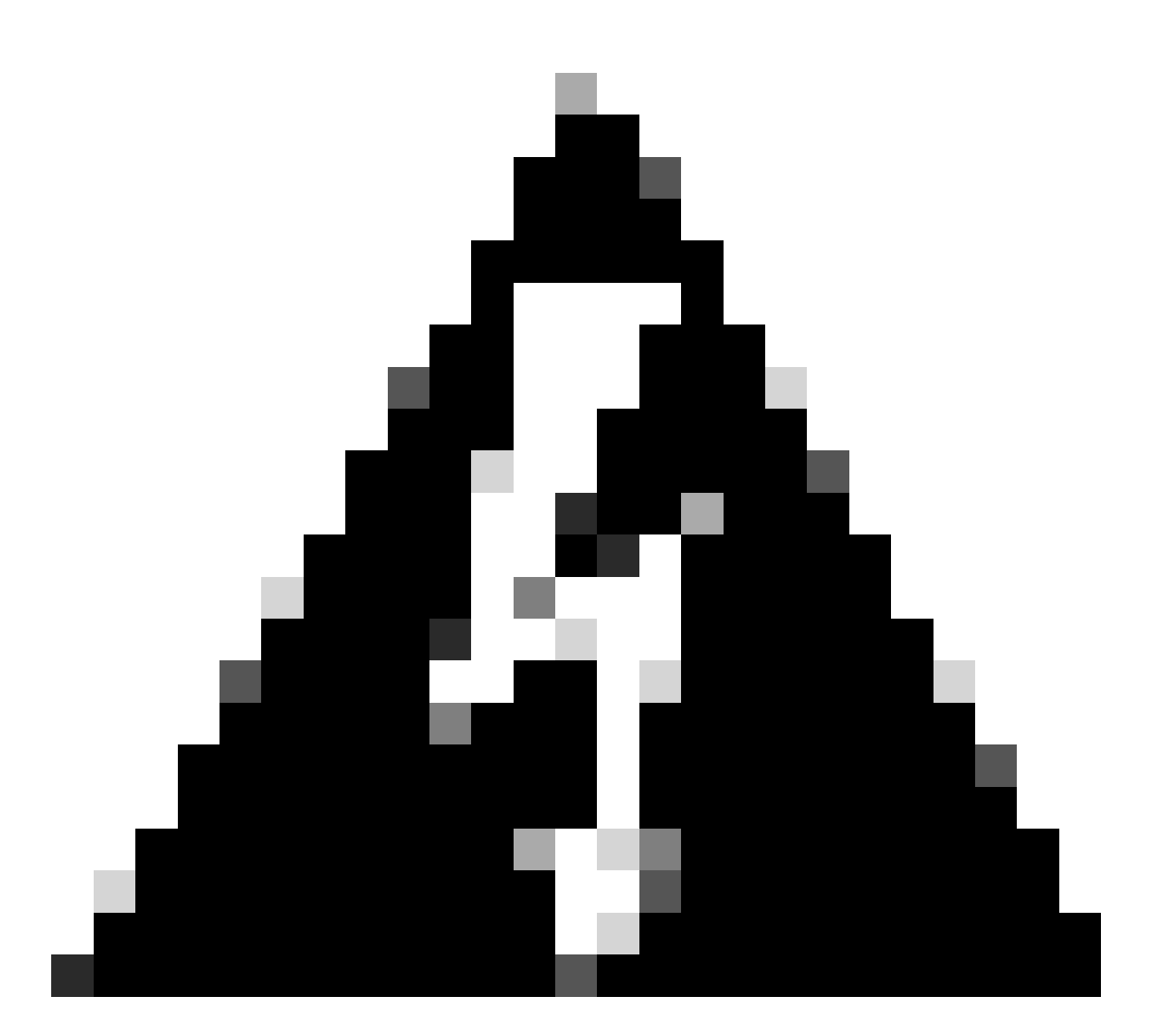

警告:並非所有流量都會生成日誌。IP訪問限制可以在應用級別和使用Linux內部防火牆阻 止流量。SNMP、CLI和SSH在防火牆級別被阻止,因此不會生成任何日誌。

- 在GUI的DEBUG中啟用「基礎架構」元件。
- 使用show logging application ise-psc.log tail

當IP訪問限制執行操作時,可以檢視以下日誌。

```
2024-07-04 18:19:11,339 DEBUG [admin-http-pool31][] cisco.cpm.infrastructure.systemconfig.CpmIpFilterCa
2024-07-04 18:19:11,339 DEBUG [admin-http-pool31][] cisco.cpm.infrastructure.systemconfig.CpmIpFilterCa
2024-07-04 18:19:11,339 DEBUG [admin-http-pool31][] cisco.cpm.infrastructure.systemconfig.CpmIpFilterCa
2024-07-04 18:19:11,339 DEBUG [admin-http-pool31][] cisco.cpm.infrastructure.systemconfig.CpmIpFilterCa
2024-07-04 18:19:11,339 DEBUG [admin-http-pool31][] cisco.cpm.infrastructure.systemconfig.CpmIpFilterCa
2024-07-04 18:19:11,339 DEBUG [admin-http-pool31][] cisco.cpm.infrastructure.systemconfig.CpmIpFilterCa
```

- <u>思科技術支援與下載</u>
- ISE 3.1管理指南
- ISE 3.2管理指南
- ISE 3.3管理指南

#### 關於此翻譯

思科已使用電腦和人工技術翻譯本文件,讓全世界的使用者能夠以自己的語言理解支援內容。請注 意,即使是最佳機器翻譯,也不如專業譯者翻譯的內容準確。Cisco Systems, Inc. 對這些翻譯的準 確度概不負責,並建議一律查看原始英文文件(提供連結)。